# 2023 Web 出願の ご 案内

SKALL CO.S.

本年度より、書類によるAOエントリーや出願の他に、インターネットを利用した「Web出願」も お選びいただけます。Web出願は、パソコンやスマートフォンから24時間エントリーや出 願が可能で、締切間近でも出願手続がしやすくなります。また、手書きに比べ手間や負担が少 なく、手軽に出願することが可能です。選考結果の連絡や入学前のお知らせ等を、パソコンや スマートフォンで確認することができます。ぜひWeb出願をご利用ください。

## AOエントリーも 出願もネットで簡単! 入力しやすいから 24h 簡単 出願可能 いちはやく

学校法人日本コンピュータ学園 東北電子専門学校

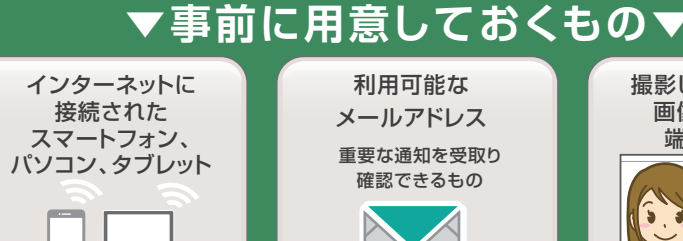

を確認できる

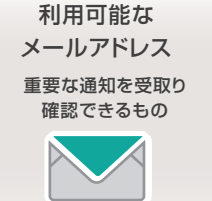

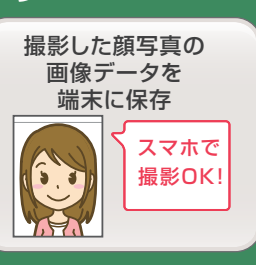

www.jc-21.ac.jp/mypage/ パソコンの方は 

スマートフォン、タブレットの方は QRよりアクセス

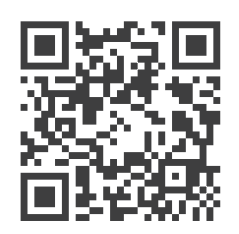

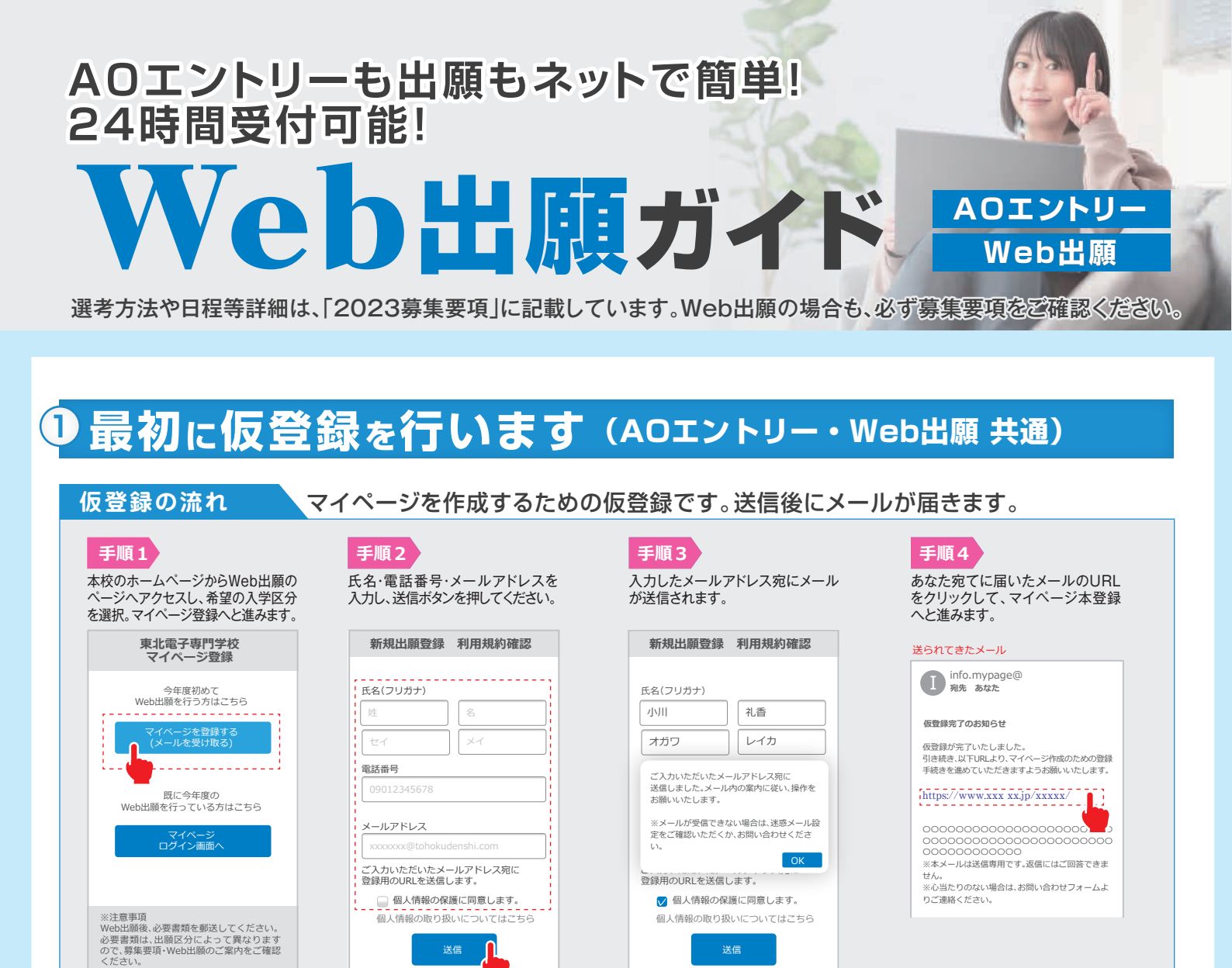

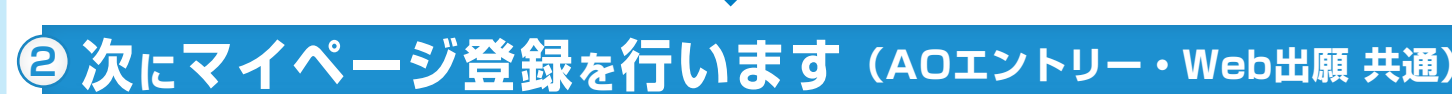

#### マイページ登録の流れ 出願者情報と顔写真を登録します。

#### 手順5

メールのリンクから「マイページ/出願者情報登録」へと進みます。 必要な個人情報を入力します。

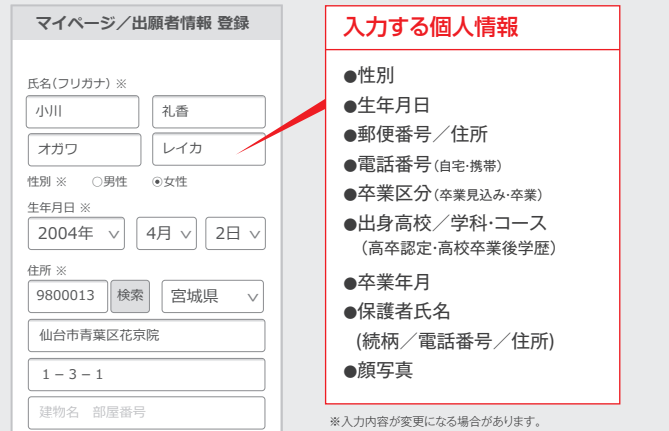

### 手順6

最後に、事前に用意した顔写真の データを選択し、アップロードします。

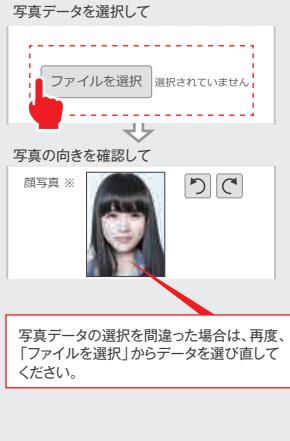

#### 手順7

引き続き、AOエントリーまたは、 Web出願の入力フォームへと 進みます。

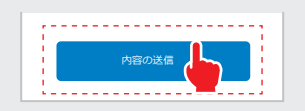

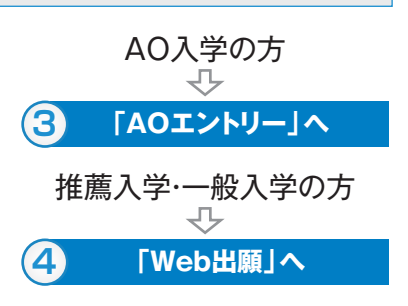

※実際の画面とデザイン・文章が異なる場合があります。

### 事前に、撮影済み顔写真の画像データを端末に保存してください。

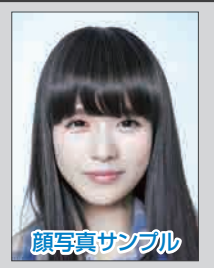

◎顔写真は大体、横3:縦4の比率で、カラー画像としてください。
◎スマートフォンで撮影したものでも大丈夫です。

- ●直近3ヶ月以内に撮影されたものを使用してください。
- 学生証の写真として使用しますので、高校の制服は避けてください。
- 背景は無地または単色(濃淡のグラデーションは可)
- アプリ等による、顔部分の加工は不可とします。(明るさの調整は可)
- ●顔の印象が変わってしまうようなメイクは不可とします。
- 画像ファイル形式はJPEGのみ。(拡張子が.jpg、または.jpeg) サイズは10MBまで。(画質の荒い画像は不可)

#### 入学後に学生証の写真として使用します。

高校の制服は避け、専門学校の学生にふさわしい 写真としてください。

iPhone、iPadを使用している方は 注意が必要です。

iPhone(iPad)の設定で、カメラ撮影フォーマットを 「高効率」ではなく「互換性優先」にして撮影してください。 ファイル形式はJPEG形式で保存されます。 「高効率」「互換性優先」設定がない機種は、JPEG形式 で保存されます。

(手順3·4参照)

#### **③AOエントリー** 7月1日より ▼エントリー受付期間 ※自動エントリー予約をされても、エントリー開始は7月1日となります。 エントリー開始! 令和4年7月1日金~令和4年9月30日金 自動エントリー 個人情報および、エントリーに必要な追加情報を入力して登録を完了してください。 予約可能! エントリー受付期間なら24時間エントリー可能です。また、受付期間前でも、 エントリー予約機能で、受付開始とともに自動エントリー可能です。 ●AO入学の出願要項は2023募集要項の4頁をご覧ください。 AOエントリーの流れ 受付期間内にAOエントリー登録を行ってください。 引き続き、画面の指示に従って、AOエントリーに関する 「内容の送信」ボタンを押して、 手順1 手順2 入力を行ってください。 入力を完了してください。 AOエントリー AOエントリーで入力する内容 志望学科 ※ ▼選択してください ●志望学科 ●志望理由(200文字以内) 面接希望日 内容の送信 ●高校時代に興味関心を ●面接希望日 V ▼選択してください もったこと ● 面接地(8/28地方面接会場の場合) (200文字以内) 希望面接地(8月28日のみ) ※ ▼選択してください ●入学後の目標 ●オープンキャンパス・体験入学会の参加日 「内容の送信」を押した後、 (200文字以内) 体験入学会・オープンキャンパス参加日 ※ 「申請してよろしいでしょうか?」で ※入力内容が変更になる場合があります。 OK を押してください。 志望理由 ※ 手順4 手順3 完了後 マイページのパスワードを 受付完了の後、パスワードの エントリー翌日以降の修正・変更はできません。 設定を行ってください。 設定し完了です。 よく確認の上、登録を完了してください。 マイページ マイページのパスワード設定 マイページ 【東北電子専門学校】 ● 小川 礼香 **()** 小川 礼香 Ø AOエントリー登録内容 AOエントリーの受付が完了しました 試験情報 の一次保存ができます。 マイページのバスワードを設定することで 申請内容を確認・変更することができます。 パスワードを設定してください。 [AO面接]第1回 「出願者情報を確認する」 雷話番号 から出願者情報を変更 できます。(当日のみ可) AOエントリー受付完 09087654321 🖌 一次保存 パスワード ※英数文字8文字以」 入試区分 [AO入試]第1回 \_ \_ \_ \_ \_ \_ \_ \_ \_ . ..... 希望学科 情報システム科 バスワード(確認) 画面内の「一次保存」で エントリー 2022年7月7日(木)まで ...... 試驗情報 変更期間 入力を中止し、後で入力 [AO面接]面接/本校会場(仙台) を再開、再編集することが パスワードを忘れ ないようにメモを とることをお薦め AOエントリー受付完了 登録 申請内容を変更 できます。 ー時保存ではパスワード します 申請内容を変更」からAOエン の設定が必要になります。 情報を変更できます。(当日のみ可)

ご不明な点は何でも ご相談ください Web出願について、もしご不明な点がございましたら、フリーダイヤルまでお電話ください。なお、Web出願に関する電話でのご相談は、令和4年7月以降とさせていただきます。体験入学会やオープンキャンパスにて、Web出願についてご説明する機会がありますので、ぜひそちらへご参加ください。

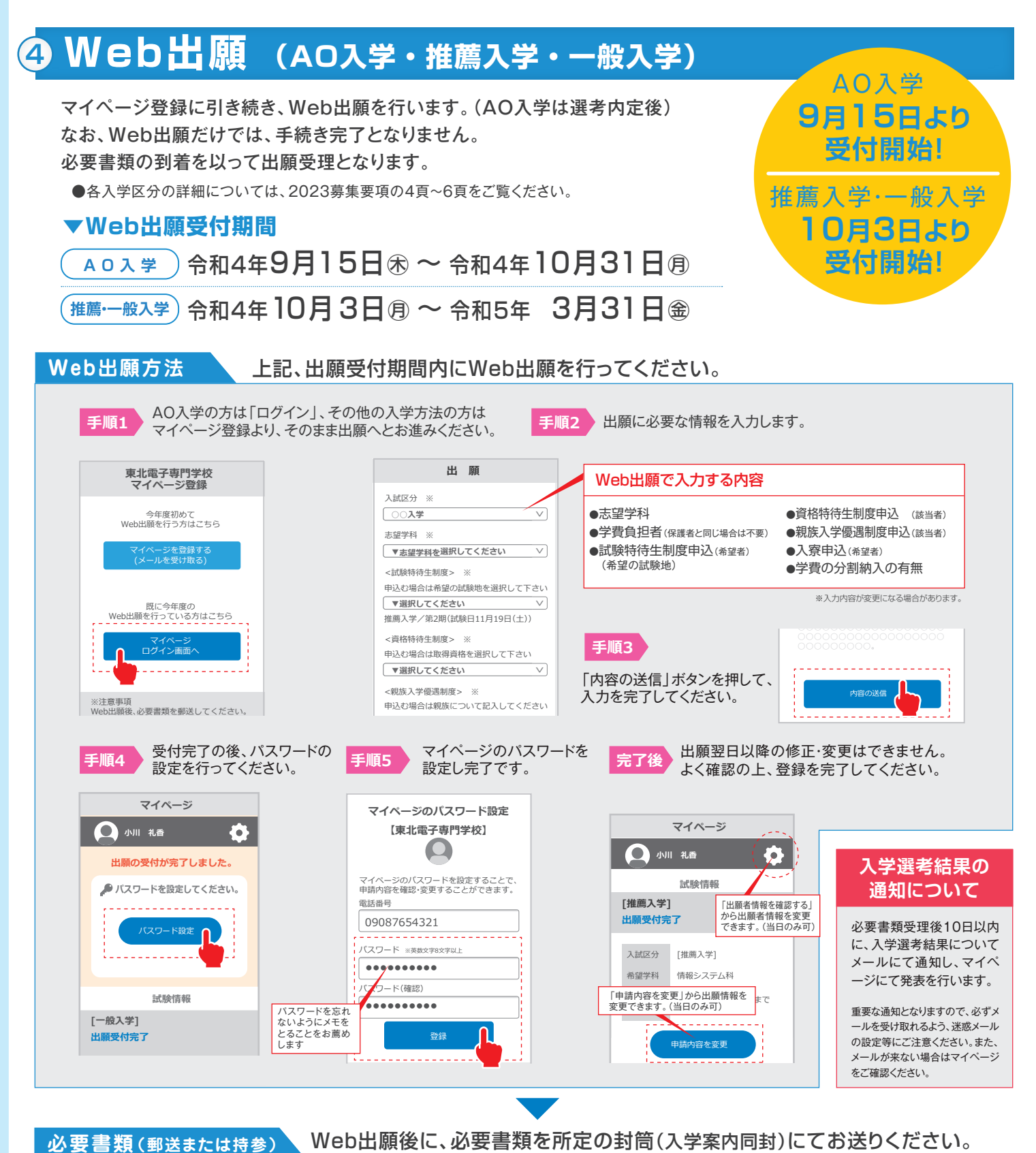

#### 必要書類の到着を以って出願手続き完了となります。 Web出願で不要となる書類 出願受付期間内必着にて郵送または持参してください。 ■必要書類提出先 × AOエントリーシート・封筒 ₹980-0013 (254円切手貼付) 必要書類(郵送または持参) AO入学 推薦入学 一般入学 × AO入学内定通知書 仙台市青葉区花京院一丁目3番1号 推薦書 $\bigcirc$ × 入学願書(募集要項の巻末とじ込み) 学校法人 日本コンピュータ学園 × カラー写真(2枚) $\bigcirc$ $\bigcirc$ $\bigcirc$ 高等学校調査書 東北電子専門学校 入学係 × 合否通知用封筒(354円切手貼付) 誓約書(募集要項とじ込み) $\bigcirc$ $\bigcirc$ $\bigcirc$ × 選考料免除証明書 (体験入学会・オープンキャンパスに参加している方) ※必要書類用の封筒に切手貼付が必要です。 資格特待生「合格証書」の写し 該当者の方 体験入学会・オープンキャンパスに参加していない方 選考料払込証明書(払込票の領収書) お問い合わせは 0000120-373-501 ※「試験特待生制度」希望者の必要書類提出期限/AO入学は10月31日側必着。その他の出願区分は11月11日蛍必着。

個人情報に対する基本方針

東北電子専門学校では、皆様より寄せられた個人情報を第三者に開示、提供することはありません。本校では個人情報の重要性を深く理解するとともに、 ブライバシー保護に努め、個人情報の取り扱いに関し徹底した管理を行います。詳しくは、2023募集要項をご覧ください。